## Grad Hire PeopleSoft Application

## **Graduate Assistant Hire**

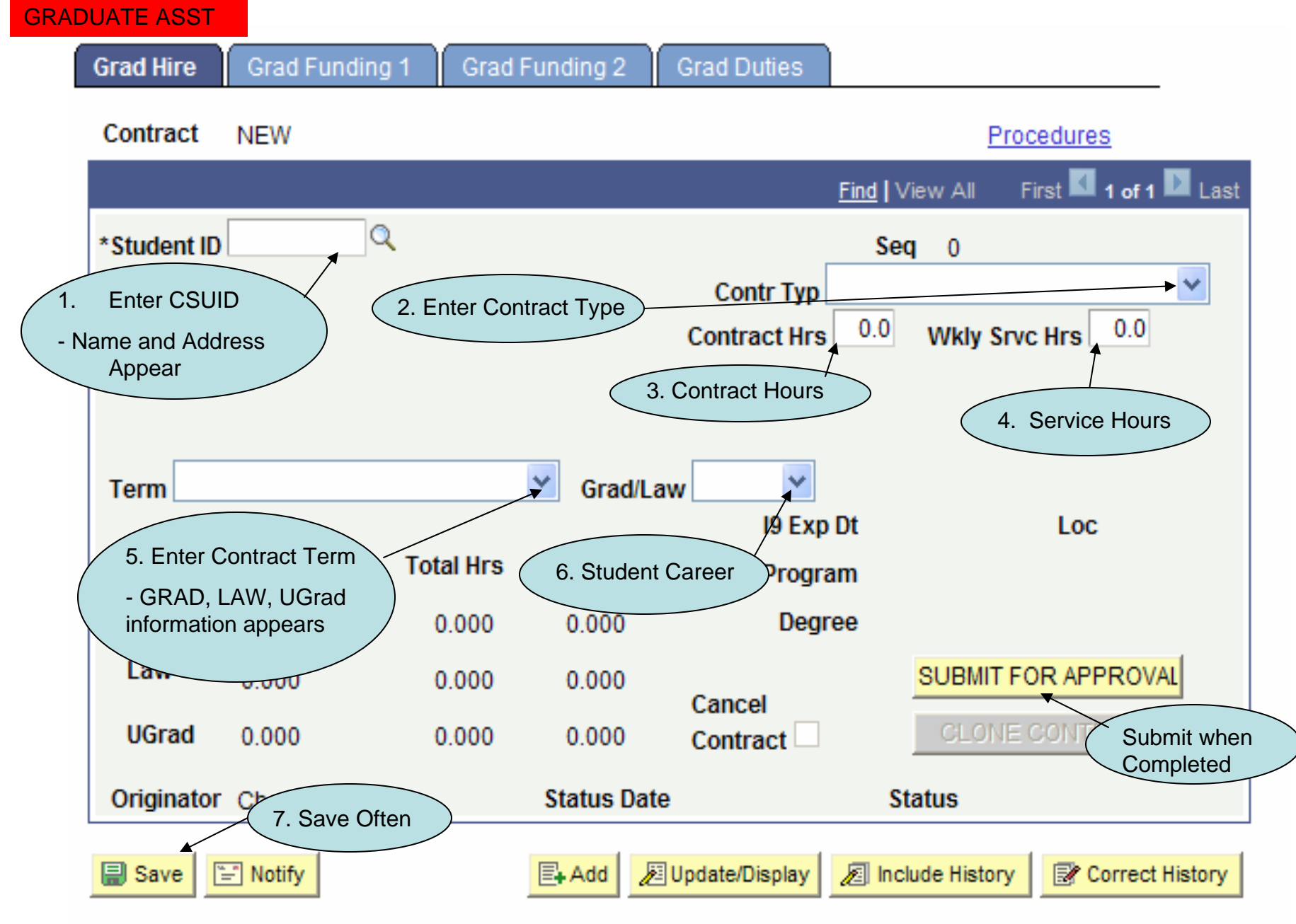

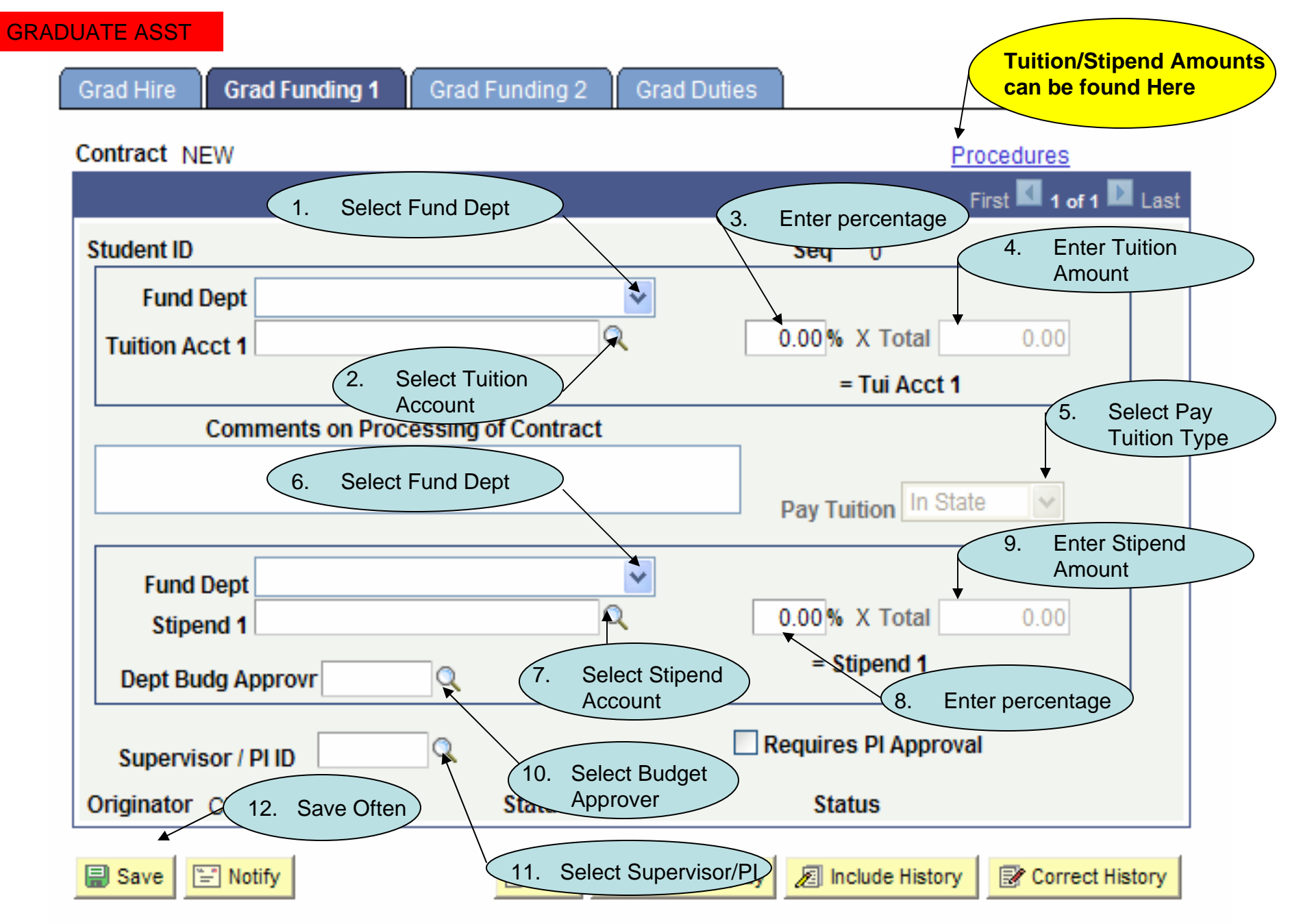

## **GRADUATE ASST**

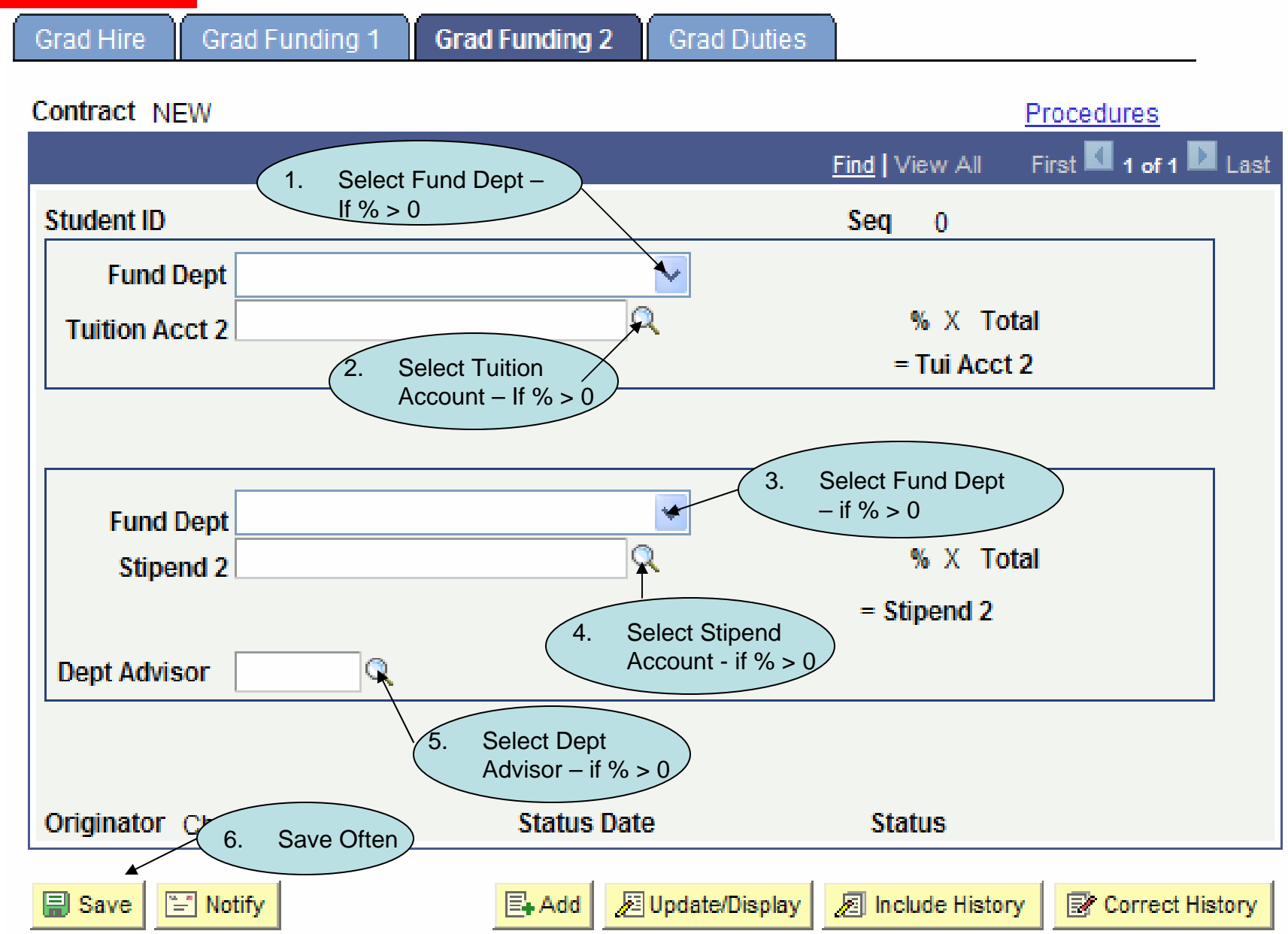

## **GRADUATE ASST**

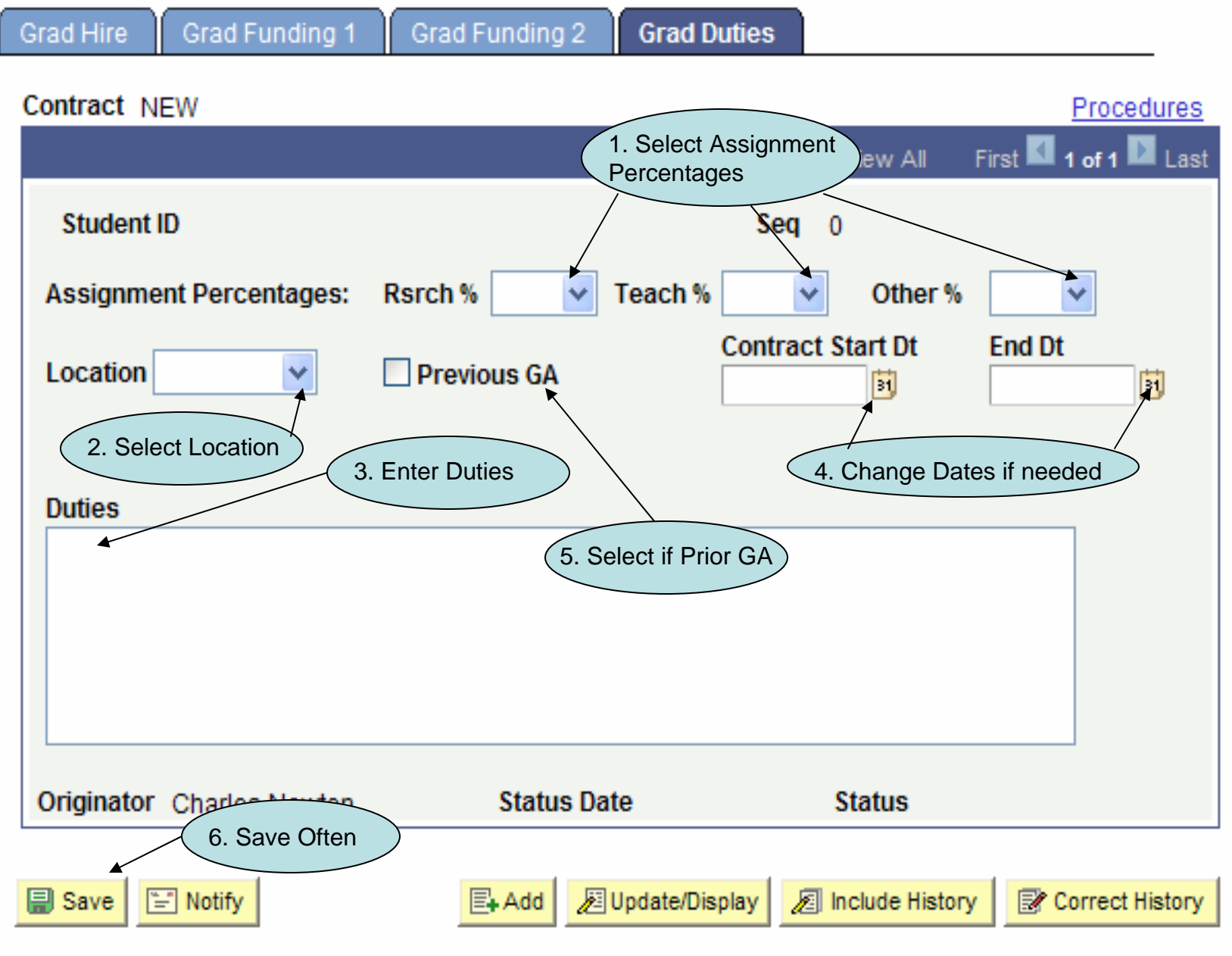